### Создание сайта на tilda

#### После регистрации вы попадаете на окно создания проектов

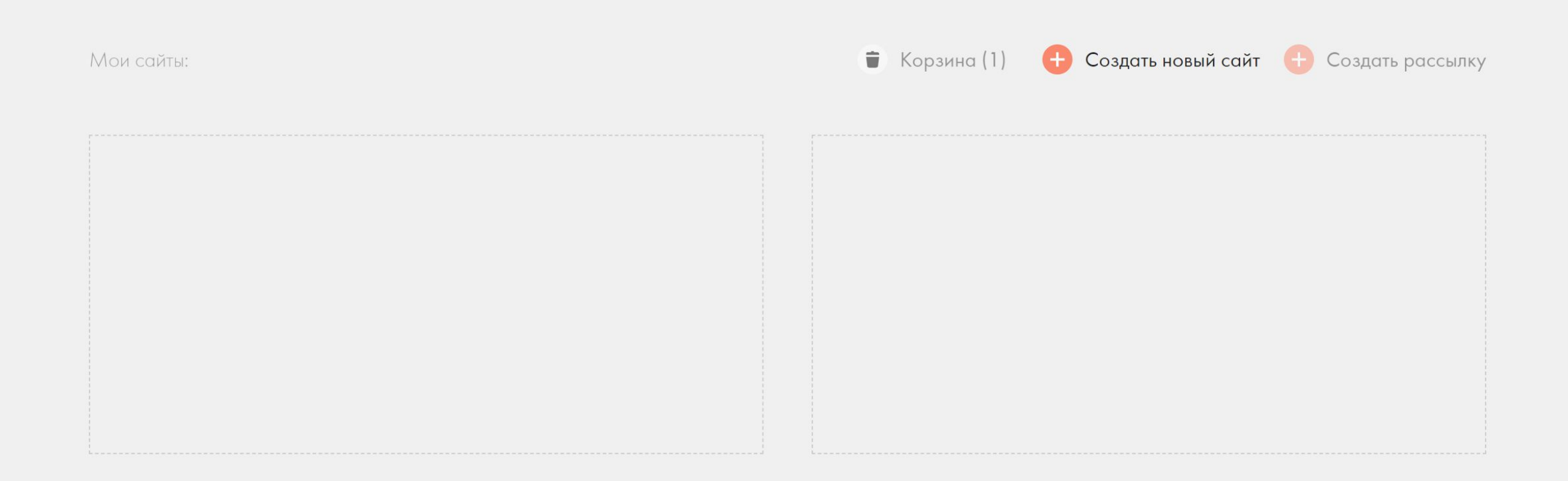

#### Создайте новый сайт

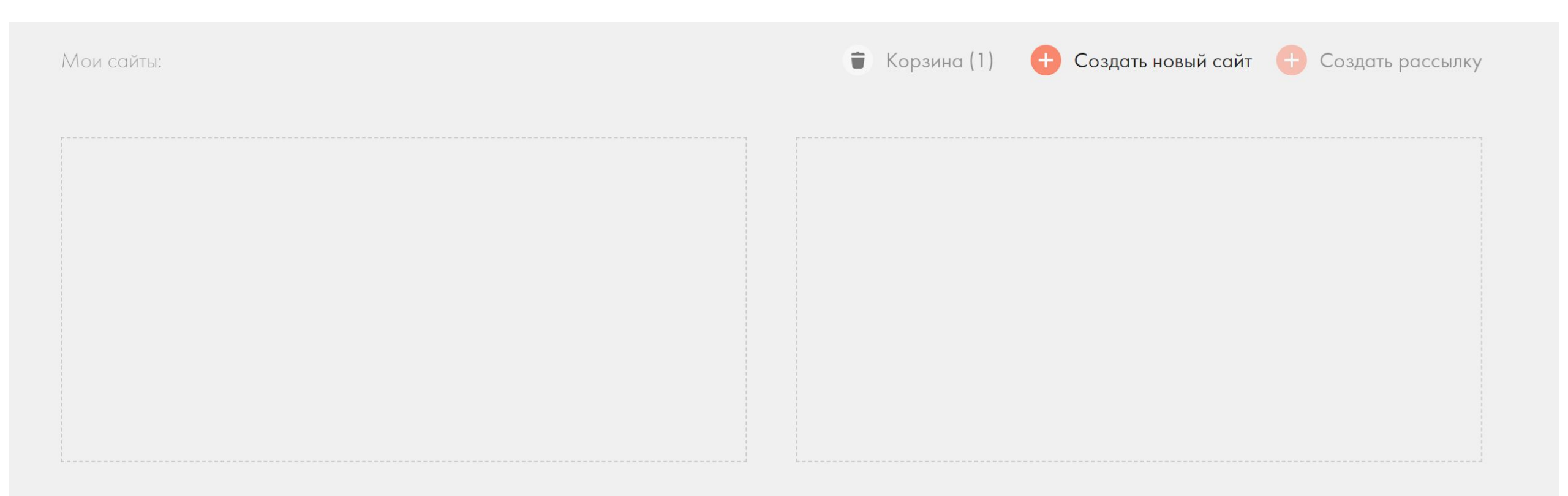

#### Введите название сайта UmbrellaFrogs и нажмите создать

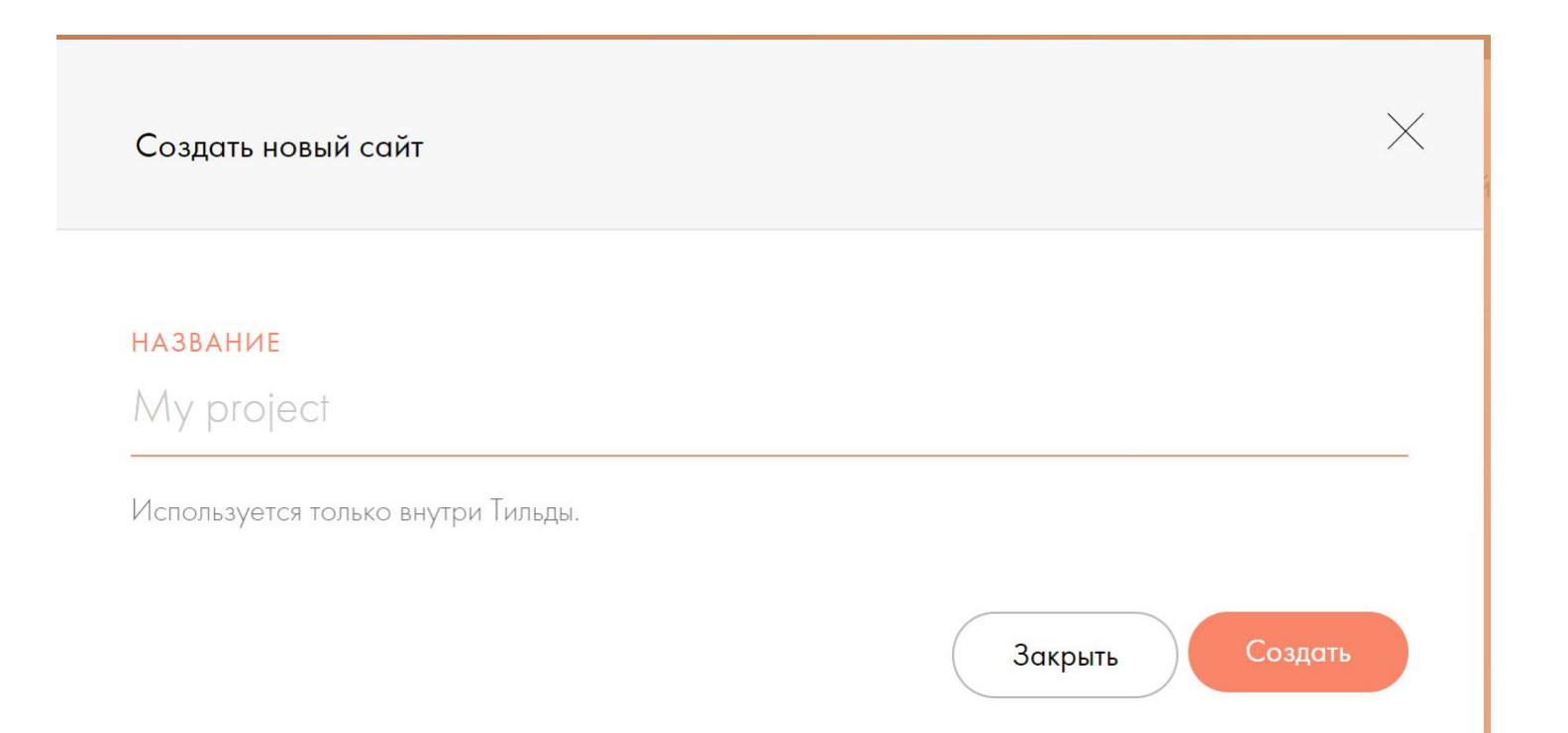

## Теперь необходимо немного настроить сайт

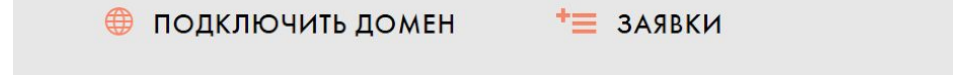

Г Адрес сайта: http://project4929945.tilda.ws

### UmbrellaFrogs

🌣 Настройки сайта

+ Создать новую страницу

# Настроим шрифты, которые будут использоваться на сайте

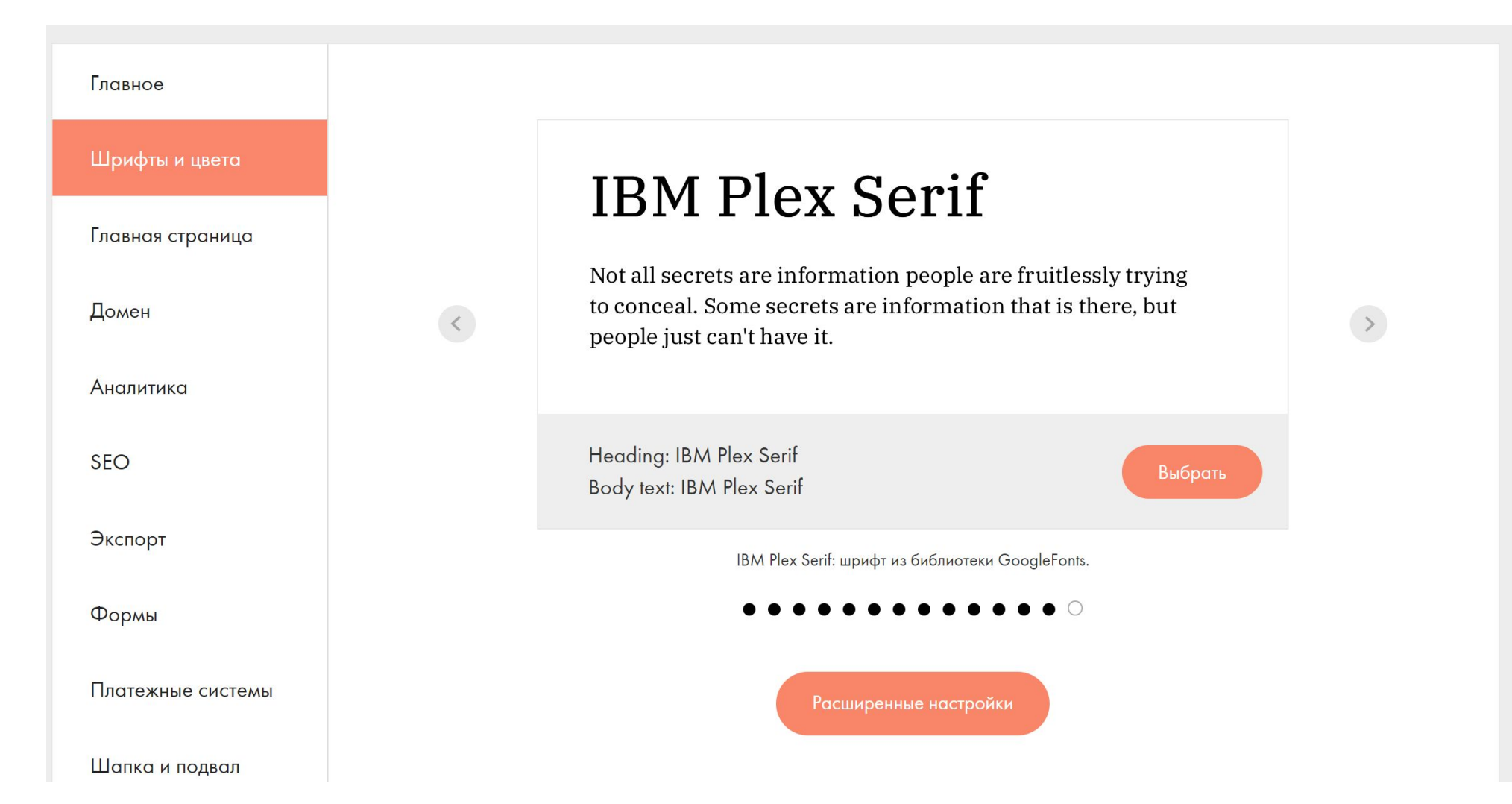

### Мы шрифты брать будем отсюда

Библиотека Google Fonts

Adobe Fonts 3a

Загрузить шрифт

Мы отобрали для вас лучшие шрифты. Используйте их, чтобы придать своему проекту подходящий стиль. Подробная инструкция по настройке шрифтов

#### ШРИФТ ДЛЯ ЗАГОЛОВКОВ

| Roboto                                                                                          |       |
|-------------------------------------------------------------------------------------------------|-------|
| This is a sample text. It is here to show how the font you have c will appear on your web page. | hosen |

ШРИФТ ДЛЯ ТЕКСТА

Roboto This is a sample text. It is here to show how the font you have chosen will appear on your web page.

#### https://fonts.google.com/specimen/Gruppo?query=gruppo

| Gruppo<br>Designed by Vernon Adams                                               |                                                                 |
|----------------------------------------------------------------------------------|-----------------------------------------------------------------|
| Select styles Glyphs About License                                               |                                                                 |
| Styles                                                                           |                                                                 |
| Type here to preview text Almost before we knew it, we had left the ground. 64px | <sup>-</sup> \_(`ン)_/ <sup>-</sup>                              |
| Almost before we knew it, we hat + Select this style                             | You don't have any fonts yet.<br>Choose a style to get started. |

| 🧏 Google Fonts                                                                 | Fonts | lcons | Knowledge  | More | ¢             |         | Selected family $<\!\!\!<\!\!\!<\!\!\!<\!\!\!\!<\!\!\!\times$                                                                                                    |
|--------------------------------------------------------------------------------|-------|-------|------------|------|---------------|---------|----------------------------------------------------------------------------------------------------|
| Gruppo                                                                         |       |       |            |      | Download far  | nily    | Review                                                                                                    |
| Designed by Vernon Adams                                                       |       |       |            |      |               |         | Gruppo ^                                                                                                    |
| Select styles Glyphs About License                                             |       |       |            |      |               |         | Regular 400   O     Add more styles   Remove all                                                                                                    |
| Styles                                                                         |       |       |            |      |               |         | Use on the web                                                                                                    |
| Type here to preview text<br>Almost before we knew it, we had left the ground. |       |       | 64px 🔻 ——● |      |               |         | To embed a font, copy the code into the<br><head> of your html<br/><li></li></head>                                                                                                    |
| Almost before w                                                                | e kne | ЭW    | it, we     | ha   | - Remove this | s style | <link href="https://&lt;br&gt;fonts.googleapis.com" rel="preconnect"/><br><link crossorigin="" href="https://&lt;br&gt;fonts.gstatic.com" rel="preconnect"/><br><link <br="" href="https://fonts.googleapis.&lt;br&gt;com/css2?family=&lt;b&gt;Gruppo&lt;/b&gt;&amp;display=swap"/> rel="stylesheet"> |
| Leave feedback with Google Fonts on Gruppo                                     |       |       |            |      |               |         |                                                                                                    |

#### CSS rules to specify families

font-family: 'Gruppo', cursive;

#### https://fonts.google.com/specimen/Source+Code+Pro?query=source

| Source Code Pro 🕹 Download family        | Selected family <                                                                                                   |
|------------------------------------------|----------------------------------------------------------------------------------------------------|
| Select styles Glyphs About License       | Review                                                                                                    |
| Almost before we knew it + Select this s | Style Gruppo ^<br>Regular 400 $igodot$                                                                              |
| Regular 400                              | Add more styles Remove all                                                                                          |
| Almost before we knew it * Select this s | Use on the web                                                                                                    |
| Regular 400 italic                       | To embed a font, copy the code into the <head> of your html</head>                                                  |
| Almost before we knew it + Select this s | <pre>style</pre>                                                                                                    |
|                                          | <pre>fonts.googleapis.com"&gt;     <link _crossoriain="" href="https:// fonts_gstatic_com" rel="preconnect"/></pre> |
| Almost before we knew it + Select this s | <pre>style CSS rules to specify families</pre>                                                                      |

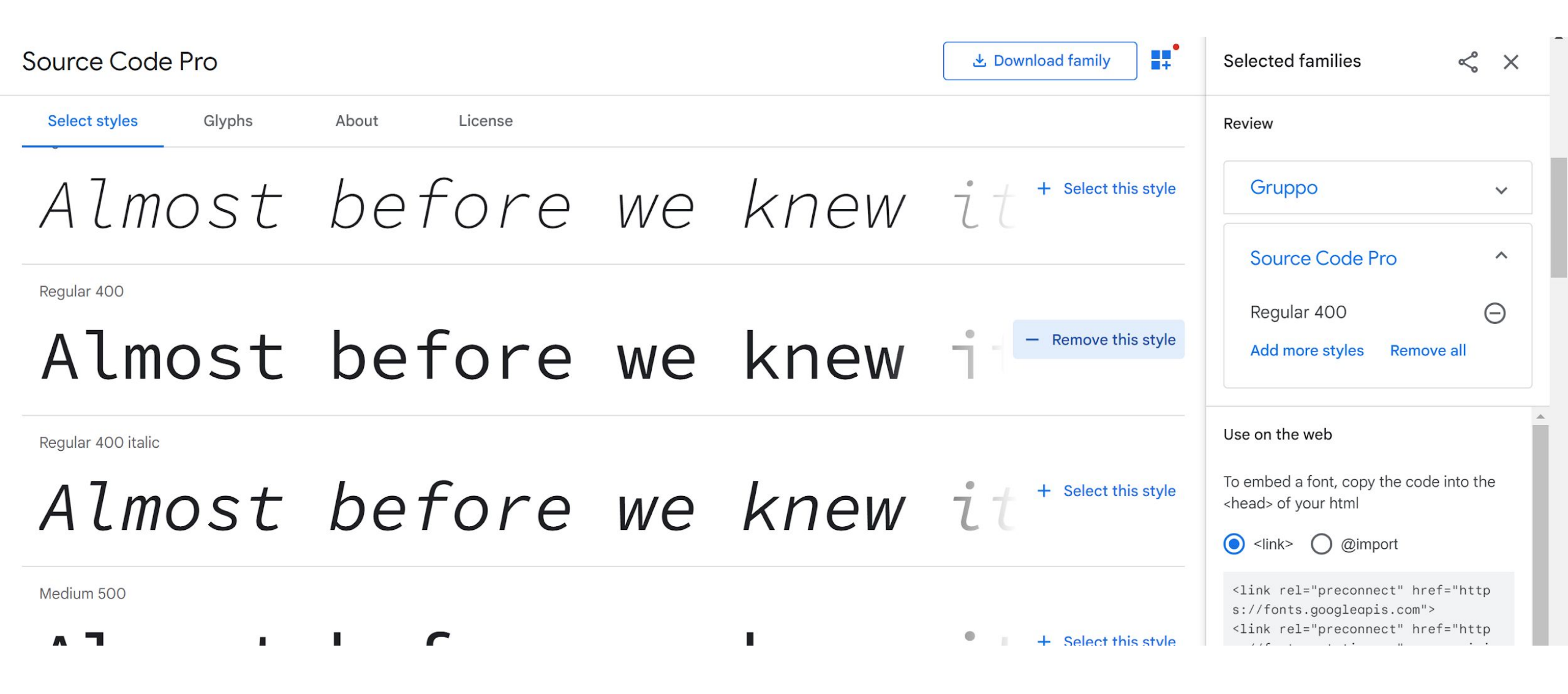

#### Review

| Gruppo          |            | ~ |
|-----------------|------------|---|
| Source Code P   | ro         | ^ |
| Regular 400     |            | Θ |
| Add more styles | Remove all |   |

To embed a font, copy the code into the <head> of your html

#### O ≪link> ○ @import

<link rel="preconnect" href="http s://fonts.googleapis.com"> <link rel="preconnect" href="http s://fonts.gstatic.com" crossorigin >

<link href="https://fonts.googleap is.com/css2?family=**Gruppo**&family=**S ource+Code+Pro**&display=swap" rel ="stylesheet">

| Библиотека | Google Fonts | Adobe Fonts | Загрузить шрифт |
|------------|--------------|-------------|-----------------|
|------------|--------------|-------------|-----------------|

Подключите любой шрифт из библиотеки Google Fonts. Укажите ссылку на внешний CSS-файл Google и полное название шрифта в полях ниже. Подробная инструкция

#### https://fonts.googleapis.com/css2?family=Grupp CSS LINK

ШРИФТ ДЛЯ ЗАГОЛОВКОВ

ШРИФТ ДЛЯ TEKCTA

Source Code Pro

Gruppo

#### Размер и насыщенность

| НАСЫЩЕННОСТЬ<br>ТЕКСТА     | Normal | • |
|----------------------------|--------|---|
|                            | 20     |   |
| РАЗМЕР ТЕКСТА              | ZUpx   | • |
| НАСЫЩЕННОСТЬ<br>ЗАГОЛОВКОВ | Normal |   |

#### Цвета

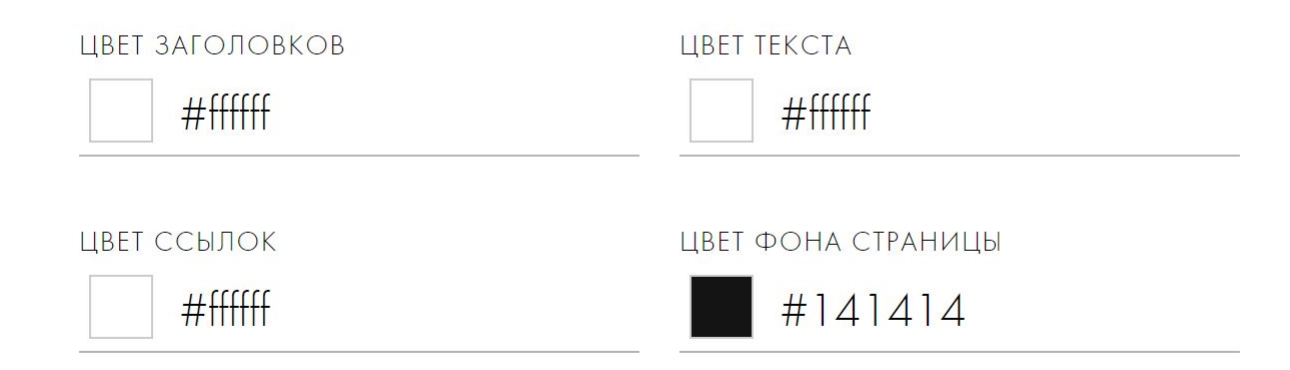

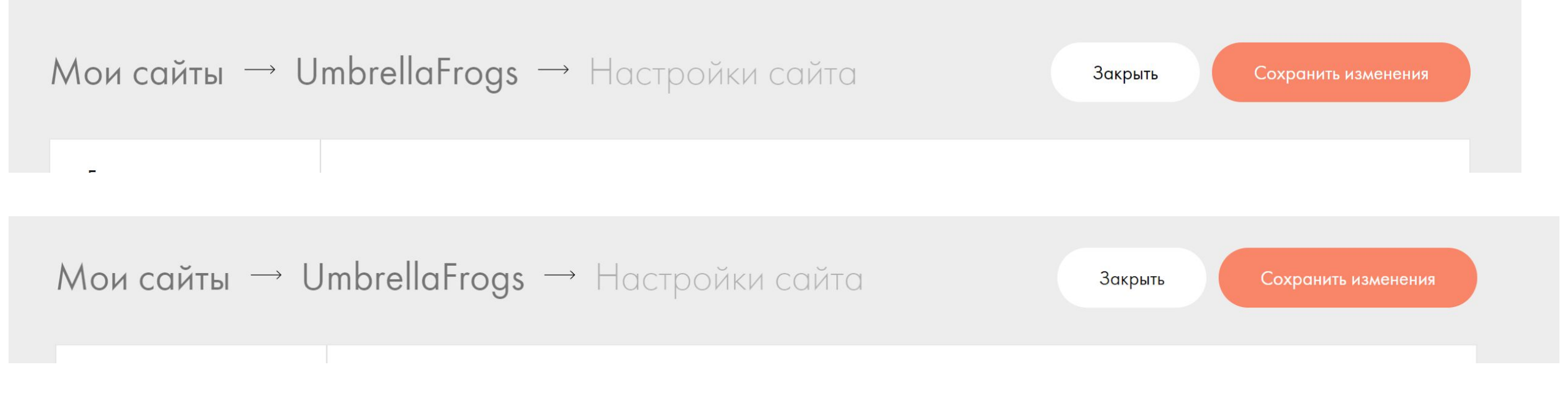

### UmbrellaFrogs

🔅 Настройки сайта

+ Создать новую страницу

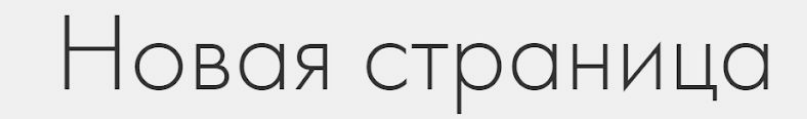

Выберите подходящий шаблон и адаптируйте его под

ваши цели.

| Бизнес                  | Магазин | Событие                                  | Блог                                                                                                    | Контакты                    | Анкета                                                                                                   | Z                                                  | Q    |
|-------------------------|---------|------------------------------------------|----------------------------------------------------------------------------------------------------|-----------------------------|----------------------------------------------------------------------------------------------------|----------------------------------------------------|------|
|                         |         | <b>Заго</b><br>Добавње интересник<br>ги  | ловок вашего сайт<br>подобласти о вышей сонтания. Доблей и от о<br>пада оболгого для радаторования техста.            | a<br>o texty www            | Хора минити Долотич<br>Ваголовон<br>Асбаване интересни подобности о ваний контан<br>вороване для редатор | к сайта<br>их данение то тосту не на<br>акти тосто | 0000 |
|                         |         | Коротко п<br>сервисе в<br>работаете      | редставьтесь и расскажите о компании и<br>3-4 строках. С кахими клиентами вы<br>что выс вдоиновляет. Чем гордится ваш | и                           |                                                                                                    |                                                    |      |
| Пустая страница         |         | Универсальный ц                          | цаблон                                                                                                    | у                           | ниверсальная страница кол                                                                                | лании                                              |      |
| Начать с чистого листа. |         | Универсальная стра<br>подходит для больш | іница для бизнеса. Понятнс<br>их текстов и списков                                                                    | я структура, Ра<br>пі<br>ка | ассказ о компании или сервисе<br>реимущества с иконками, отзыв<br>рнтактов                               | с фото, услуги и<br>ы клиентов и фор               | Ma   |
| Выбрать                 |         | Выбрать                                  | Посмотреть                                                                                                    | (                           | Выбрать Посмотрет                                                                                        | ь                                                  |      |

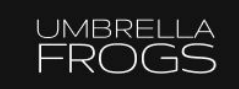

MAIN MODELS CONTACTS

У тильды есть подходящий шаблон под нашу шапку, поэтому возьмем его (готовый).

| 📕 все блоки | Обложка | Заголовок: средний | Лид | Текст | Фраза | Изображение | Галерея | Линия |  | ) |
|-------------|---------|--------------------|-----|-------|-------|-------------|---------|-------|--|---|
|-------------|---------|--------------------|-----|-------|-------|-------------|---------|-------|--|---|

| Обложка         |                                                             |
|-----------------|-------------------------------------------------------------|
| О проекте       | МЕ103 Меню в одну линию ссылки на страници                  |
| Заголовок       |                                                             |
| екстовый блок   |                                                             |
| 1зображение     | Company About Works Contacts                                |
| алерея          |                                                             |
| (лючевая фраза  |                                                             |
| Трямая речь     | МЕ201 Меню с логотипом слева ссылки на                      |
| Іреимущества    | страницы справа                                             |
| Солонки         |                                                             |
| азделитель      | About Pricing Features <b>Company</b> Clients Blog Contacts |
| Меню            |                                                             |
| Список страниц  |                                                             |
| 1литка и ссылка | МЕ202 Меню с логотипом по центру пункты менк                |
| Тодвал          |                                                             |
| Зидео           |                                                             |
| Форма и кнопка  | Alex Smith's Bloo                                           |

### И вот что у нас получилось :) Company About Works

| ВСЕ БЛОКИ | Обложка | Заголовок: средний | Лид | Текст | Фраза | Изображение | Галерея | Линия | ZERO |
|-----------|---------|--------------------|-----|-------|-------|-------------|---------|-------|------|
|-----------|---------|--------------------|-----|-------|-------|-------------|---------|-------|------|

Поменяем логотип и пункты меню. Если навести мышкой на шапку, то появятся всякие кнопки. Нам нужна «Контент».

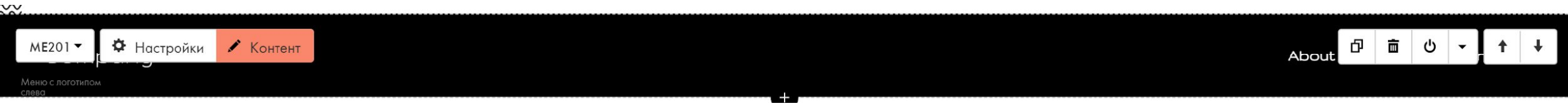

| СПИСОК ПУНКТОВ МЕНЮ | > |
|---------------------|---|
| ЛОГОТИП             | > |
| дополнительно       | > |

| 000000 | MAIN                      | Ссылка             |                  |              |   |  |  |  |  |  |  |  |
|--------|---------------------------|--------------------|------------------|--------------|---|--|--|--|--|--|--|--|
|        |                           | В новом окне       | Выбрать страницу | Выбрать блок |   |  |  |  |  |  |  |  |
| 000000 | SHOP                      | Ссылка             |                  |              | × |  |  |  |  |  |  |  |
|        |                           | В новом окне       | Выбрать страницу | Выбрать блок |   |  |  |  |  |  |  |  |
|        | CONTACTS                  | Ссылка             |                  |              | × |  |  |  |  |  |  |  |
|        |                           | В новом окне       | Выбрать страницу | Выбрать блок |   |  |  |  |  |  |  |  |
|        | Добавить пункт меню Добав | ить пункты второго | уровня           |              |   |  |  |  |  |  |  |  |

| СПИСОК ПУНКТОВ МЕНЮ            | >                     |  |
|--------------------------------|-----------------------|--|
| логотип                        | >                     |  |
| дополнительно                  | >                     |  |
| ЛОГОТИП                        | $\sim$                |  |
| ЗАГОЛОВОК                      |                       |  |
| Company                        |                       |  |
| изображение<br>Загрузить файл  | 🔍 Искать в библиотеке |  |
| 165-b533-663530373632/logo.svg | 曲                     |  |
| Сохранить                      | Сохранить и закрыть   |  |
|                                |                       |  |

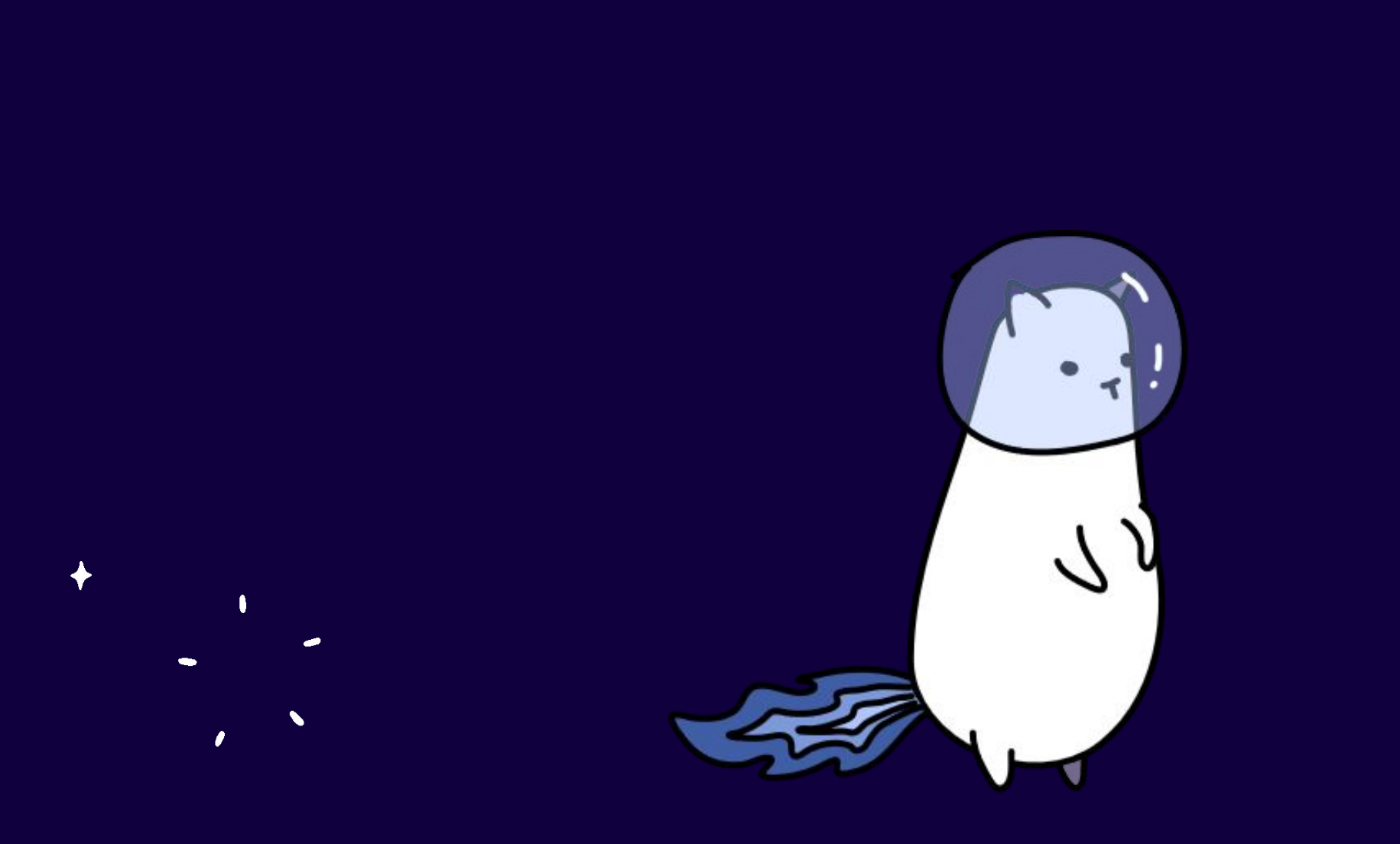

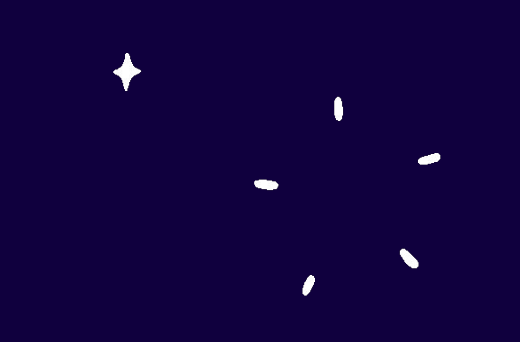

| ₩                 | То что<br>получилось | 1 20 1 1 <b>1</b> |      |      | a a      |
|-------------------|----------------------|-------------------|------|------|----------|
| umbrella<br>FROGS |                      |                   | MAIN | SHOP | CONTACTS |

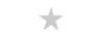

| 🔳 все блоки | Обложка | Заголовок: средний | Лид | Текст | Фраза | Изображение | Галерея | Линия | ZERO |
|-------------|---------|--------------------|-----|-------|-------|-------------|---------|-------|------|
|-------------|---------|--------------------|-----|-------|-------|-------------|---------|-------|------|

#### Теперь обложка

| ВСЕ БЛОКИ | Обложка | Заголовок: средний | Лид | Текст | Фраза | Изображение | Галерея | Линия | ZERO |
|-----------|---------|--------------------|-----|-------|-------|-------------|---------|-------|------|
|-----------|---------|--------------------|-----|-------|-------|-------------|---------|-------|------|

OUR COMPANY

### Bring Your Ideas to Life

Everything that you dreamed of can be brought to life exactly at

the moment when you decide to win.

В центральной пишем этот текст

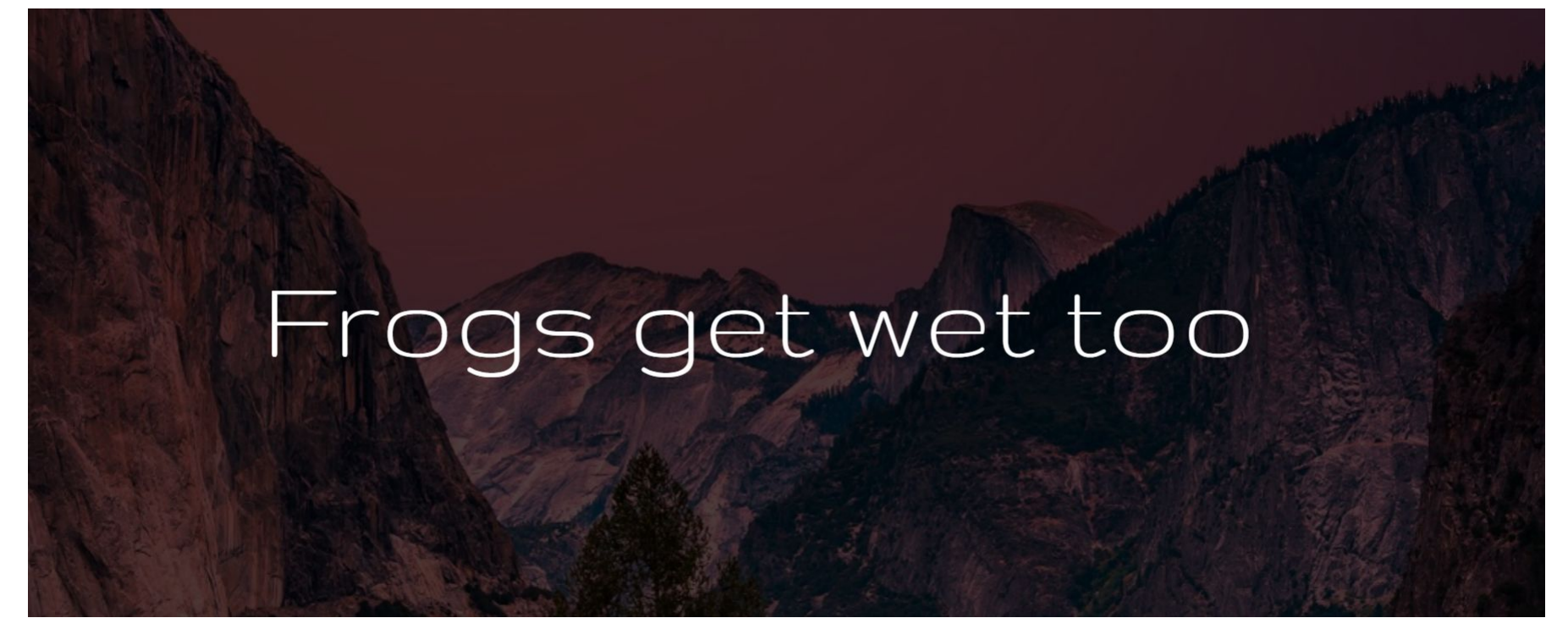

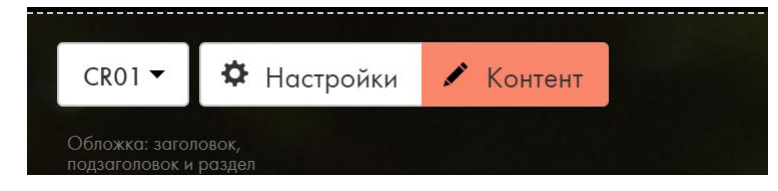

Смотрите рекомендации по работе с обложкой в нашем справочном центре 🖸 .

#### НАДЗАГОЛОВОК

ЗАГОЛОВОК

Frogs get wet too

ОПИСАНИЕ

ФОНОВОЕ ИЗОБРАЖЕНИЕ

main\_frog.png **2.5** MB

🔾 Искать в библиотеке

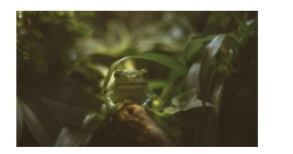

... main\_frog.png

1 🛍

Оптимальный размер фонового изображения 1680х900рх

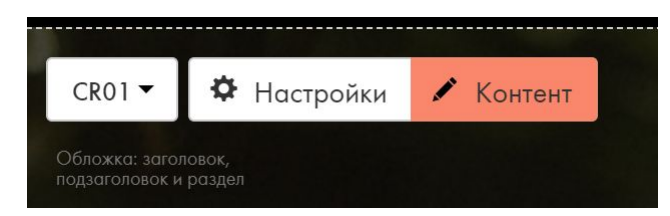

#### ГОРИЗОНТАЛЬНОЕ ВЫРАВНИВАНИЕ

| По центру                                 | •       |
|-------------------------------------------|---------|
| вертикальное выравнивание                 |         |
| По верху                                  | •       |
| ЭФФЕКТ ПРИ СКРОЛЛЕ                        |         |
| Параллакс                                 |         |
| высота                                    |         |
| 100vh                                     |         |
| Example: 700px (or 100vh Units: px - pixe | els vh- |

Example: 700px (or 100vh. Units: px - pixels, vh - viewport height)

| Сохранить                                    | Сохранить и закрыт          | ЗАГОЛОВОК: РАЗМЕР ШРИФТА                 |
|----------------------------------------------|-----------------------------|------------------------------------------|
| ЭФФЕКТ ПРИ СКРОЛЛЕ                           |                             | 20px                                     |
| Параллакс                                    |                             | ЗАГОЛОВОК: ШРИФТ                         |
|                                              |                             | По умолчанию                             |
| высота                                       |                             |                                          |
| 100vh                                        |                             | ЗАГОЛОВОК: МЕЖСТРОЧНОЕ РАССТОЯНИЕ        |
| Example: 700px (or 100vh<br>viewport height) | n. Units: px - pixels, vh - | 1.55                                     |
| цвет фильтра в                               |                             | ЗАГОЛОВОК: МЕЖБУКВЕННОЕ РАССТОЯНИЕ       |
| НАЧАЛЕ                                       | НЕПРОЗРАЧНОСТЬ              | По умолчанию                             |
| #000000                                      | 70%                         |                                          |
| ЦВЕТ ФИЛЬТРА В<br>КОНЦЕ                      | непрозрачность              | По умолчанию                             |
| #000000                                      | 70%                         | - 🔲 Заголовок: заглавными буквами        |
| Стрелка<br>Стрелка вниз                      | ЦВЕТ СТРЕЛКИ                | заголовок: отступ сверху<br>100px        |
| Инимировать стрелк                           | Y                           | заголовок: отступ снизу<br>10рх          |
| ТИПОГРАФИКА                                  | <                           |                                          |
| ФОНОВОЕ ВИДЕО                                | >                           | тени непрозрачность<br>10px По умолчанию |
| RNITAWHA                                     | >                           |                                          |

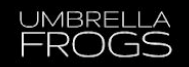

Ē

Ċ

¥

t

Ъ

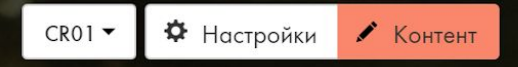

Обложка: заголовок, подзаголовок и разде

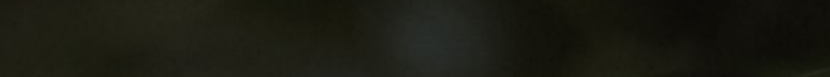

### Frogs get wet too

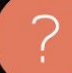

| все блоки | Обложка | Заголовок: средний | Лид | Текст | Фраза | Изображение | Галерея | Линия |  | [4] | ZERO |
|-----------|---------|--------------------|-----|-------|-------|-------------|---------|-------|--|-----|------|
|-----------|---------|--------------------|-----|-------|-------|-------------|---------|-------|--|-----|------|

🌣 Настройки

🖍 Редактировать блок

Нулевой Блок

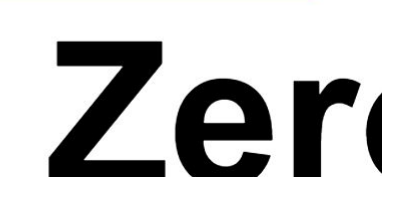

## Zero block

create your own block from scratch Click "Block Editor" to enter the edit mode. Use layers, shapes and customize adaptability. Everything is in your hands.

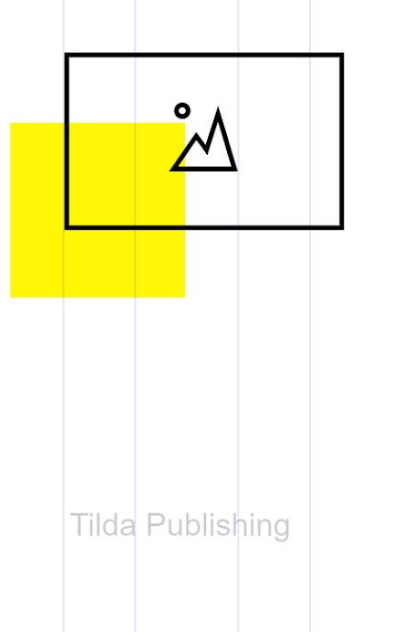

| window container | grid container |  |  |  |  |  |  |  |  |  |  | SETTINGS | ; |
|------------------|----------------|--|--|--|--|--|--|--|--|--|--|----------|---|

|                                 | ARTBOARD SE          | TTINGS              | 8 |
|---------------------------------|----------------------|---------------------|---|
|                                 | grid contaii<br>550  | NER HEIGHT, PX 🕐    |   |
|                                 | WINDOW COI           | NTAINER HEIGHT, % 🕐 |   |
|                                 | GRID CONTAII         | NER ALIGN IN WINDOW | T |
|                                 | SCALE GRID CO        | ontainer (beta) 🕜   | T |
|                                 | BG COLOR             | #141414             |   |
|                                 | BACKGROUNE           | DIMAGE              |   |
|                                 |                      | Upload file         |   |
| window container grid container | BEHAVIOR<br>POSITION | Center Center       | • |
|                                 |                      |                     |   |

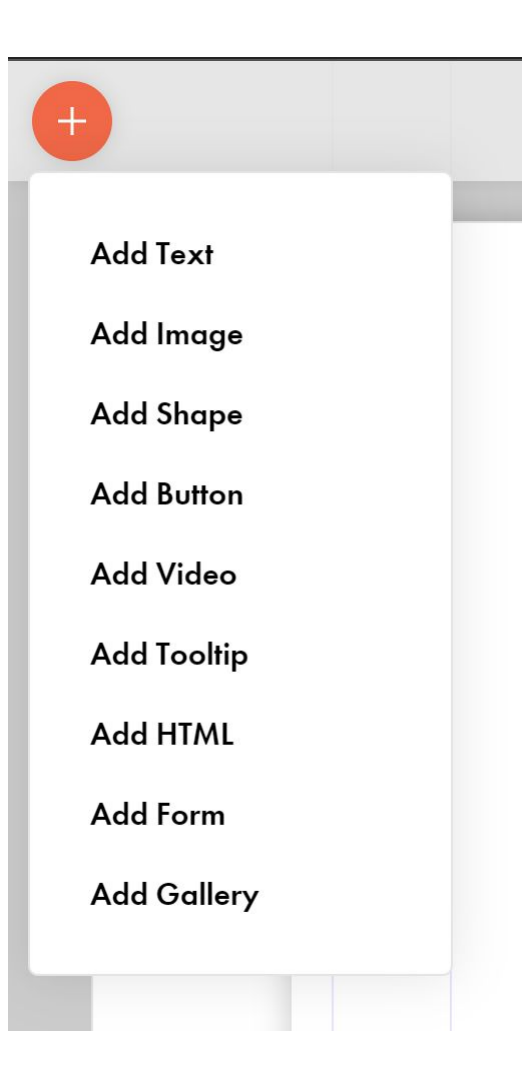

| window container gr | rid container |  |  |  |  |  |  |  |  |  |  |  | SETTINGS |
|---------------------|---------------|--|--|--|--|--|--|--|--|--|--|--|----------|

| ARTBOARD SE           | TTINGS               | 8 |
|-----------------------|----------------------|---|
| grid contai<br>550    | NER HEIGHT, PX 🕜     |   |
| WINDOW CO             | ontainer height, % 🕐 |   |
| GRID CONTAI<br>Center | NER ALIGN IN WINDOW  | • |
| scale grid c<br>None  | ONTAINER (BETA)      | - |
| BG COLOR              | ######               |   |
| BACKGROUN             | D IMAGE              |   |
|                       | Upload file          |   |
| BEHAVIOR              | Scroll               |   |
| POSITION              | Center Center        | • |
|                       | 500/                 |   |

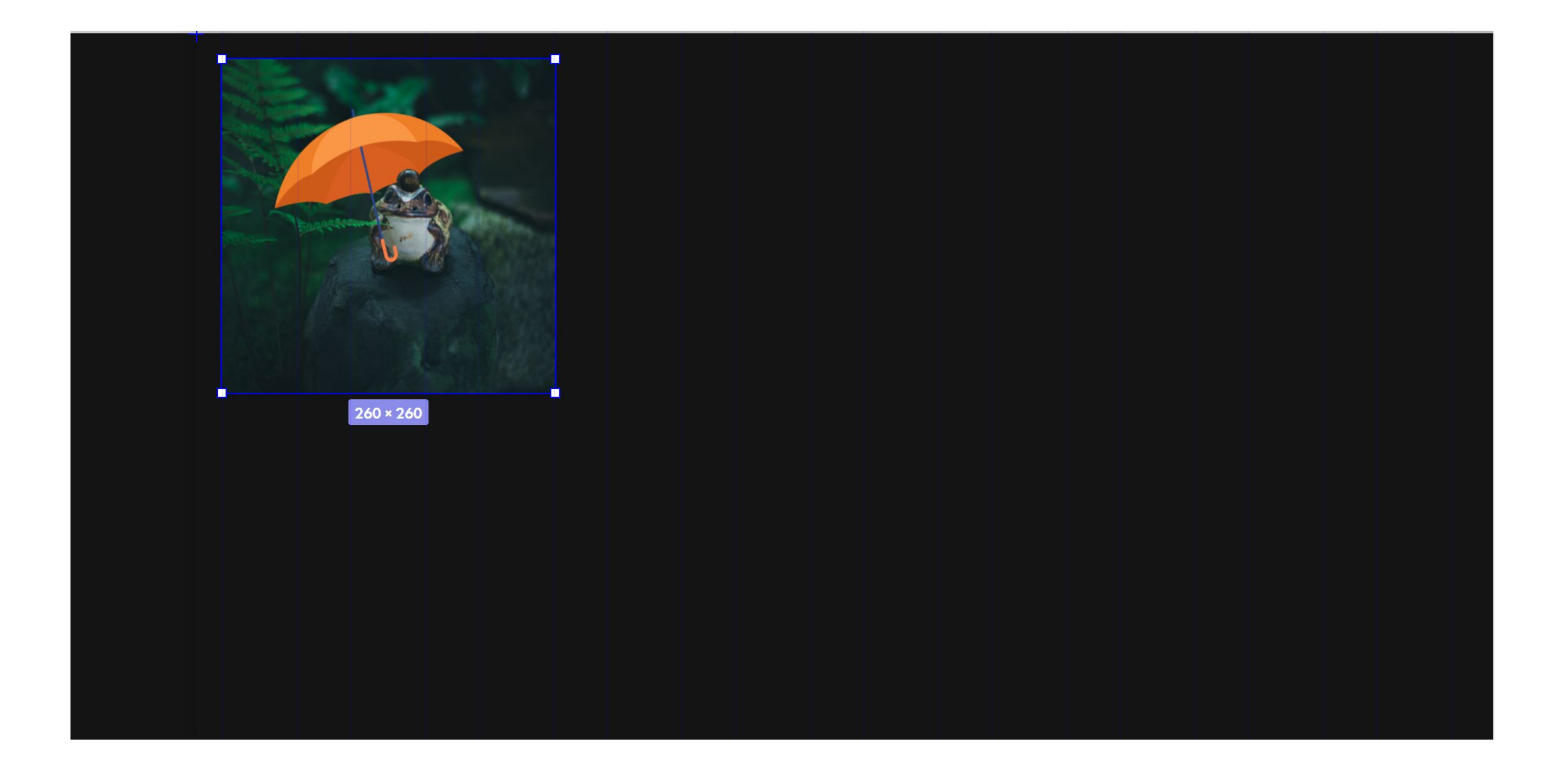

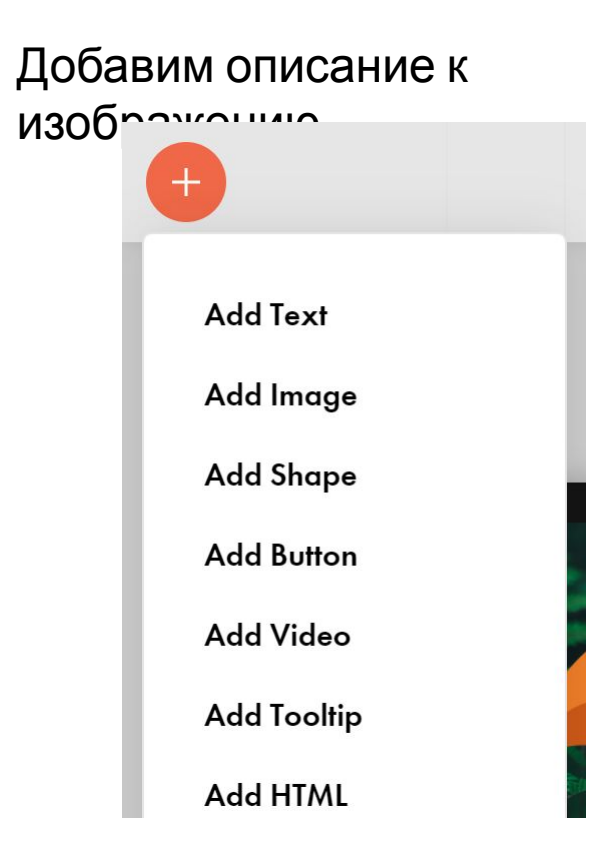

| The best ideas come as jokes. Make your<br>thinking as funny as possible. | • |  |          |
|---------------------------------------------------------------------------|---|--|----------|
|                                                                           |   |  |          |
|                                                                           |   |  |          |
|                                                                           |   |  |          |
|                                                                           |   |  |          |
|                                                                           |   |  |          |
| grid container                                                            |   |  | SETTINGS |

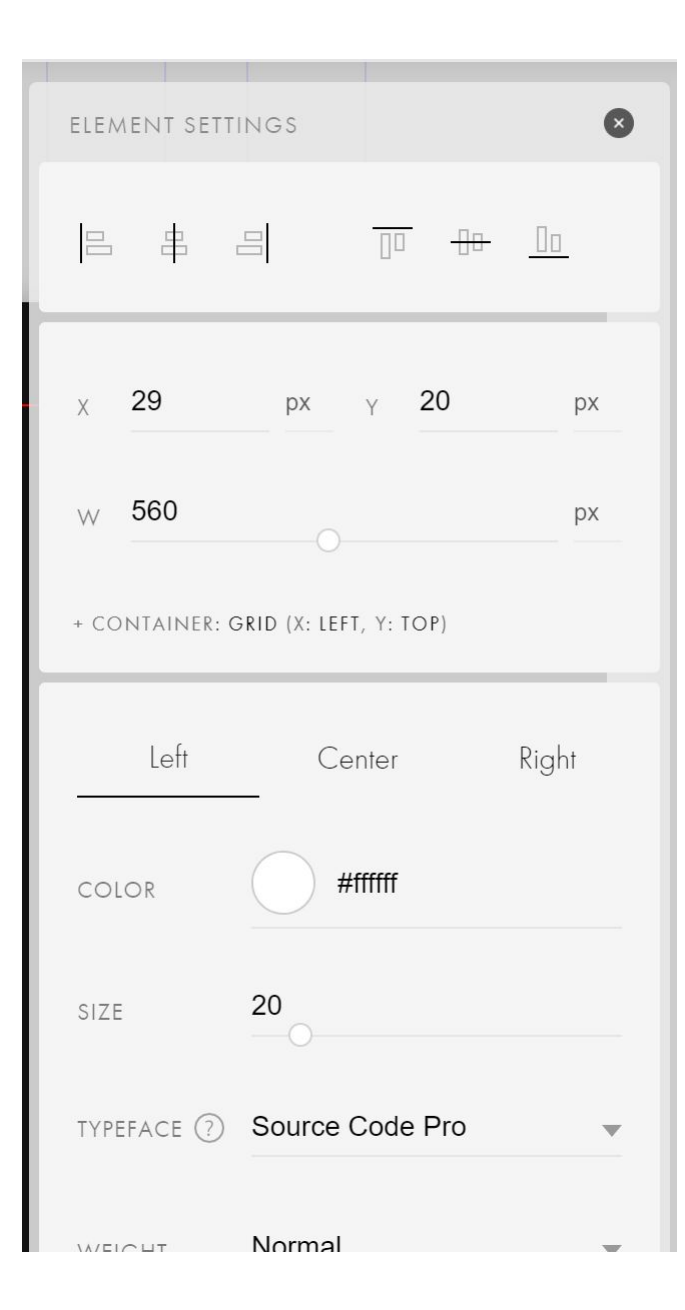

#### Замените

#### текст Выделите текст и картинку, а затем нажмите кнопку

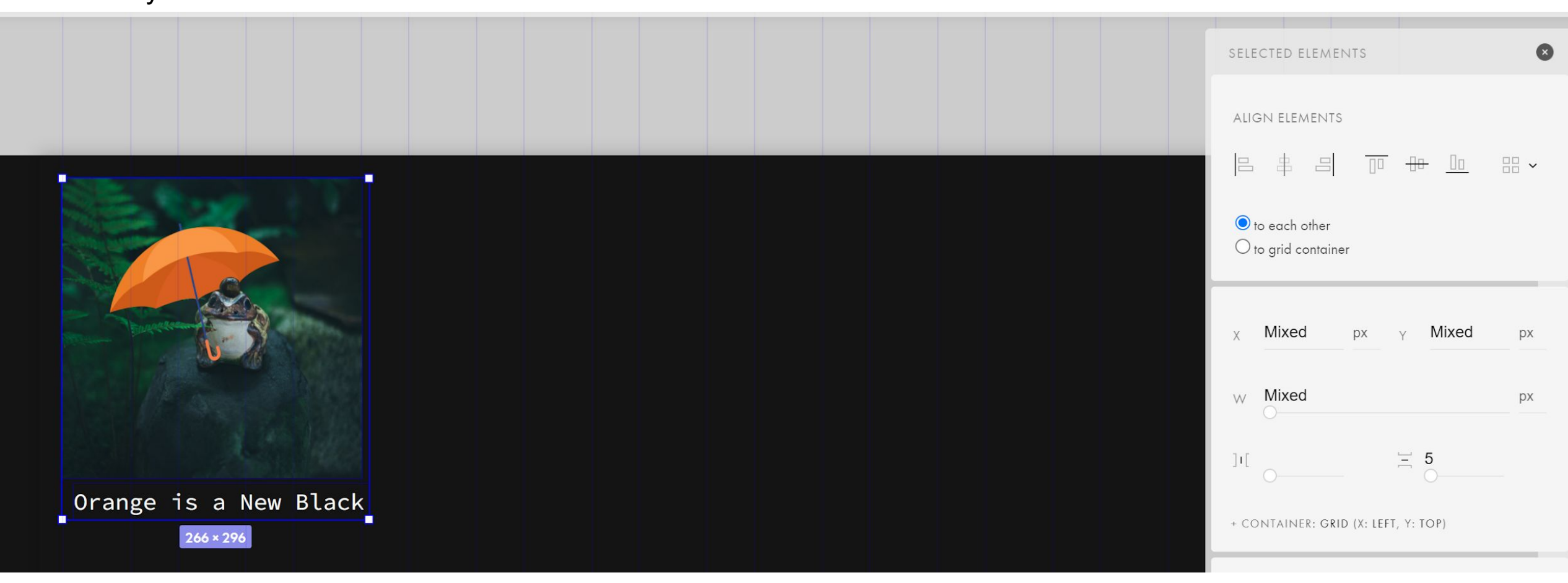

Аналогично добавьте любые еще три изображения из предложенных. Добавьте к ним соответствующие подписи:

- 1. Blueberry
- 2. Green apple tree
- 3. Love wins over glamour
- 4. Lavender fairy